# 各部のなまえとはたらき

| ふたを開ける | Panasonic CY-DDU1008         ① TDIF-000         ###         ##         ##           #         #         #         #         #         #         #         #         #         #         #         #         #         #         #         #         #         #         #         #         #         #         #         #         #         #         #         #         #         #         #         #         #         #         #         #         #         #         #         #         #         #         #         #         #         #         #         #         #         #         #         #         #         #         #         #         #         #         #         #         #         #         #         #         #         #         #         #         #         #         #         #         #         #         #         #         #         #         #         #         #         #         #         #         #         #         #         #         #         #         #         #         #         #         #         #         #         #         # |
|--------|----------------------------------------------------------------------------------------------------|
| 5      | 6 7 8 9                                                                                                    |

|   | 型式指定番号/<br>BLUETOOTH<br>接続用の識別番号 | 本機の型式指定番号とBLUETOOTH接続用の識別番号を表示。<br>(BLUETOOTH接続用の識別番号はスマートフォンとBLUETOOTH<br>接続する際に必要です。)                                                                            |
|---|----------------------------------|----------------------------------------------------------------------------------------------------|
| 2 | 接続ランプ(緑)                         | 付属のGPSアンテナ、別売のETC車載器、市販のスマートフォン<br>との接続状態をお知らせします。<br>●消 灯:接続異常/設定異常<br>●点 滅:機器に接続中<br>●点 灯:接続完了                                                                   |
| 3 | 走行警告ランプ(赤)                       | <ul> <li>急停止・急発進などをした際に点灯・点滅し、注意を促します。</li> <li>●消 灯:異常なし</li> <li>●点 滅:走行注意、またはエンジンをかけたまま(またはACC ONのまま)10分以上停車している。</li> <li>●点 灯:走行警告</li> </ul>                 |
| 4 | 電源ランプ(緑/赤)                       | 電源やエラーの状態をお知らせします。<br>●消 灯 :電源OFF(スリープ)<br>●点灯(緑):正常動作中<br>●点灯(赤):システム異常                                                                                           |
| 5 | 音量調整                             | +ドライバーで回して、別売のスピーカーの音量を調整する。                                                                                                    |
| 6 | SDメモリーカード<br>挿入口                 | 市販のSDメモリーカードを挿入する。                                                                                                    |
| 7 | SDランプ(赤)                         | <ul> <li>SDメモリーカードの状態をお知らせします。</li> <li>●消 灯:異常なし</li> <li>●点 滅:SDメモリーカードの記録可能時間(空き容量)が1時間<br/>未満になった。</li> <li>●点 灯:SDメモリーカード未挿入。または書き込み禁止になっ<br/>ている。</li> </ul> |
| 8 | 記録ランプ(緑)                         | <ul> <li>運行データの記録の状態をお知らせします。</li> <li>●点滅:内部メモリーのみに記録中</li> <li>●点灯:SDメモリーカードおよび内部メモリー両方に記録中</li> <li>●消灯:運行データを記録していない(電源「切」)</li> </ul>                         |
| 9 | 記録ボタン                            | 運行データの記録を開始(電源「入」)/終了(電源「切」)します。                                                                                                    |

# 準備(初期設定)

本機の取り付け・配線が完了したら、下記手順で初期設定を行ってください。

| 1 | 当社サイト(下記)から案内される「保守・利用者用ソフトウェア」をダウンロード<br>して、運行管理者のパソコンにインストールする<br>URL: http://panasonic.jp/car/ |
|---|---------------------------------------------------------------------------------------------------|
| 2 | 空のSDメモリーカードをパソコンに挿入する                                                                             |
| 3 | 「保守・利用者用ソフトウェア」を起動する                                                                              |
| 4 | 「保守・利用者用ソフトウェア」で、初期設定情報をSDメモリーカードに書き出す                                                            |
| 5 | SDメモリーカードをパソコンから取り出す                                                                              |
| 6 | SDメモリーカードを本機に挿入し、<br>車のエンジンをかける (ACC ON)<br>●本機の初期設定が完了します。<br>●初期設定が完了すると、電源ランプが緑点灯します。          |
|   |                                                                                                   |

### お願い

●「保守・利用者用ソフトウェア」の説明書もよくお読みください。

# SDメモリーカードの出し入れ

●SDメモリーカードを挿入する前に、他のカードが入っていないか確認してください。 ●SDメモリーカードが正常に動作しないときは、再度カードを抜き差ししてください。

## 挿入のしかた

#### 奥までまっすぐに挿入する

- ●カチッと音がするまで差し 込んでください。
- 電源ランプが点滅する場合 は、SDメモリーカードが しっかりと差し込まれてい ません。いったん取り出し、 しっかりと挿入しなおして ください。

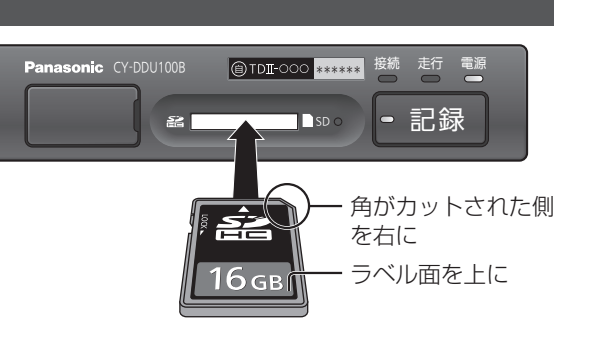

### 取り出しかた

中央部を押して、取り出す

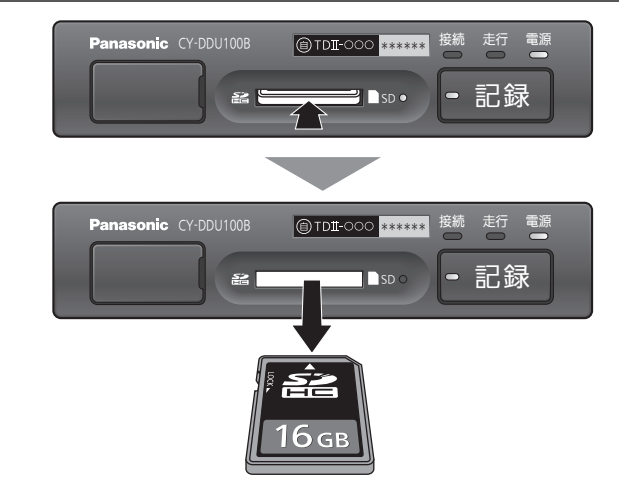

# スマートフォンと本機をペアリングする

本機は、Android OSのスマートフォンにのみ対応しております。 他のスマートフォン (iPhoneなど) には対応しておりません。

#### 1 車のエンジンをかける(ACC ON)

●電源ランプ(緑)が点灯したことを確認してください。

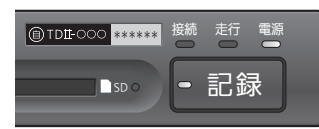

#### スマートフォンのBLUETOOTH機能をONにする

#### 3 スマートフォンからデバイスのスキャンをする

### A スキャンされた機器から、

#### 本機(VIU \*\*\*\*\*)を選択する

ペアリングが完了します。

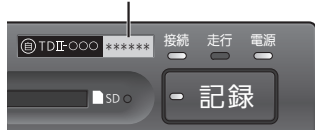

BLUETOOTH接続用の識別番号

● [\*\*\*\*\*\*|は、本機のBLUETOOTH接続用の識別 番号が表示されます。

### お願い

●スマートフォンは、事故防止のため、専用のホルダーなどで運転の妨げにならない場所に 固定してご使用ください。

#### お知らせ

- ●一度ペアリングすると、以降は本機の電源が「入」の状態でスマートフォンのBLUETOOTH 機能をONにしたときに、自動的に接続されます。
- ●複数のスマートフォンを同時に本機とペアリングすることはできません。
- ●スマートフォンとのペアリングは、連携するシステムによって異なります。詳しくはお買 い上げの販売店にご相談ください。

# 業務の流れ

### 業務開始時と業務終了時は、必ず本機の記録ボタンを押して電源を入/切して ください。本機は、車のACC ON/OFFに連動して電源入/切されません。

### BLUETOOTH接続したスマートフォンで運行データを通信する場合

#### スマートフォンを使って、クラウド上のサーバ経由で運行データを管理することもできます。 ●サービスの契約が別途必要です。詳しくは、お買い上げの販売店にお問い合わせください。

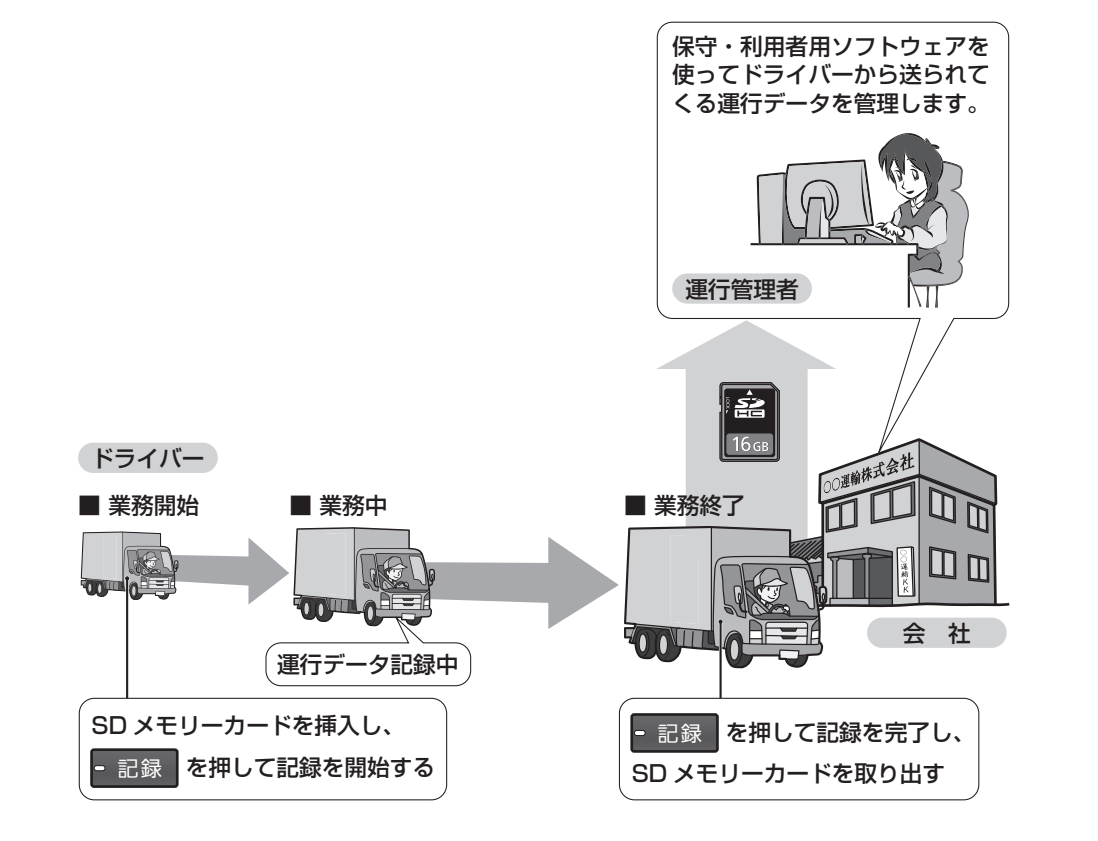

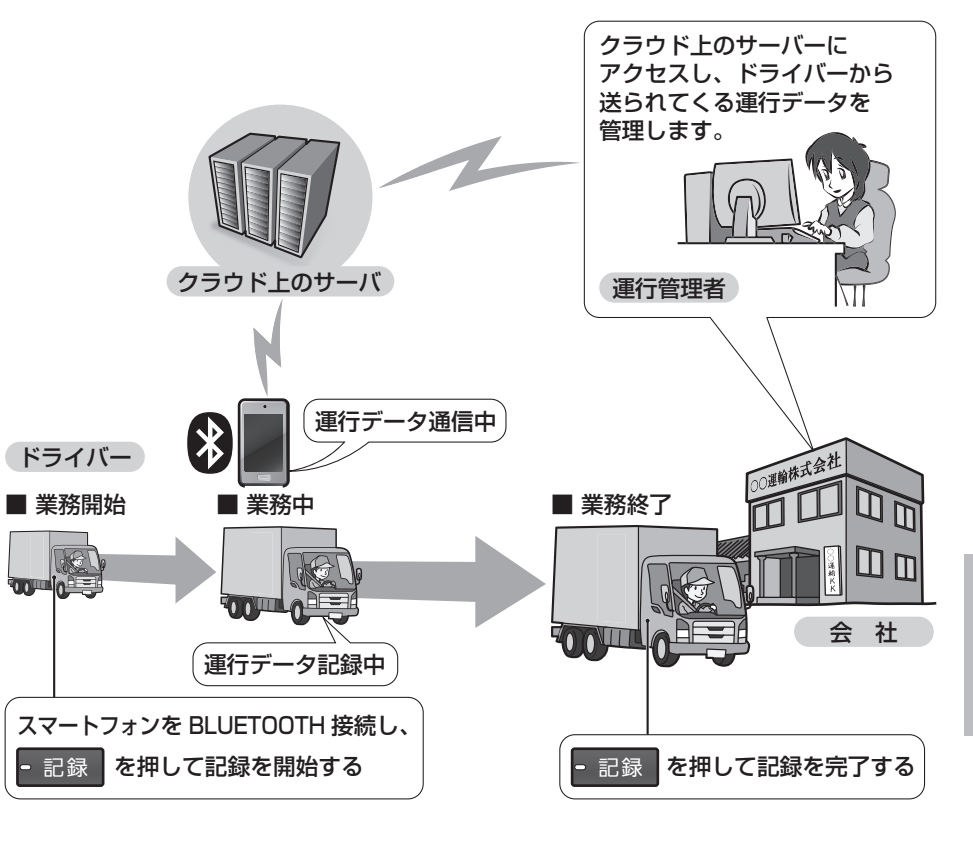

#### お知らせ

●運行データの容量は、1日あたり約5 MBです。(1日12時間稼働した場合の目安)